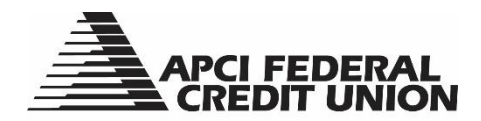

## HOW TO – Check your Reg D Count within APCIRCUIT®

APCIRCUIT<sup>®</sup> PC Home Banking Service is the main system of our APCI eCU suite of electronic banking services.

1. Visit apcifcu.org and enter your APCIRCUIT ID and click "Continue." Follow the prompts to complete the login process.

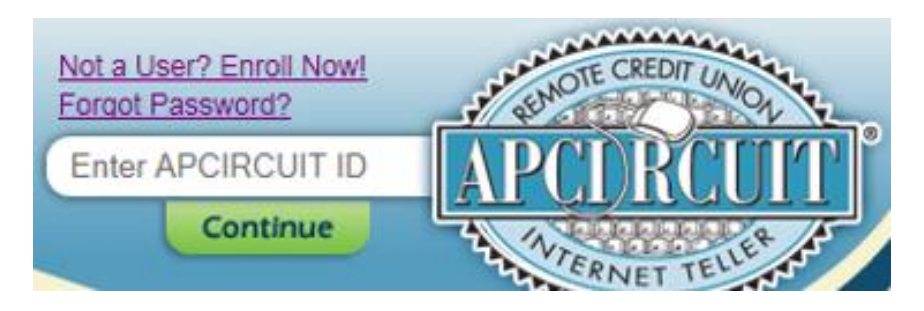

2. Under My Accounts, select the Info link after your Savings Account (S0001 Primary Share).

| My Accounts        |         | ◊ • ×      |
|--------------------|---------|------------|
| Name               | Rala ce | View       |
| D S0004 SHARE DRAF |         | Info Holds |
| S SOUD PRIMARY SH  |         | Info Holds |

If you have the Account Balances widget, you can also double click on your Savings Account (S0001 Primary Share).

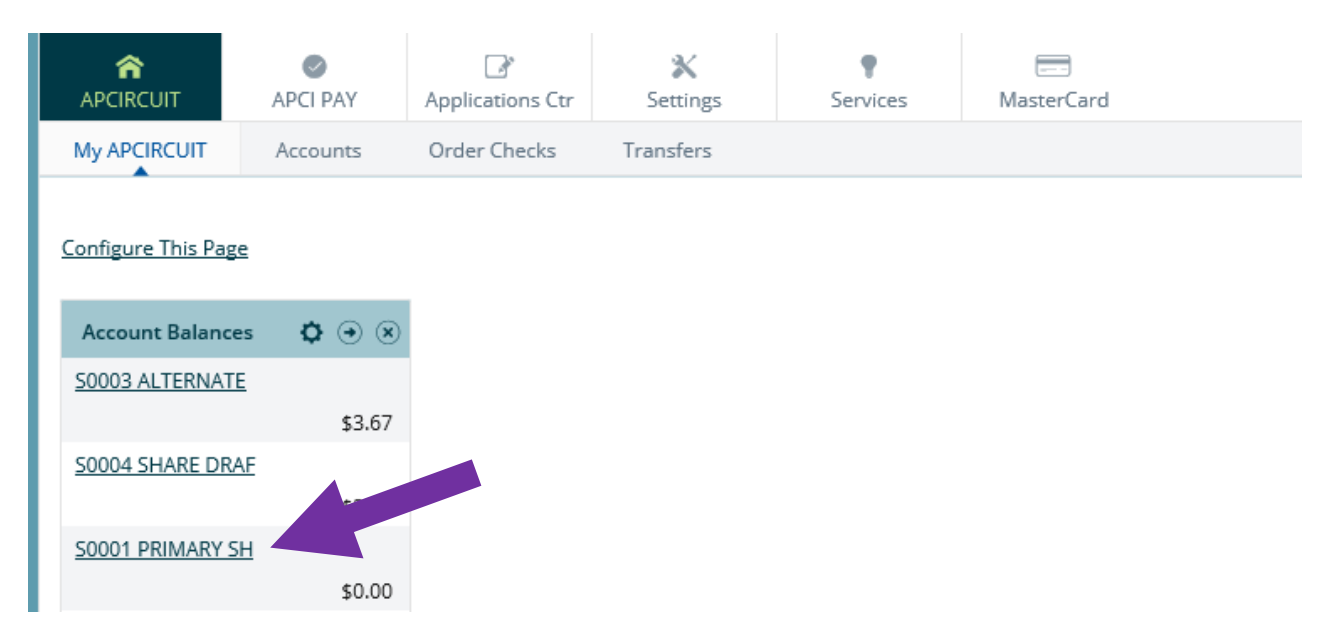

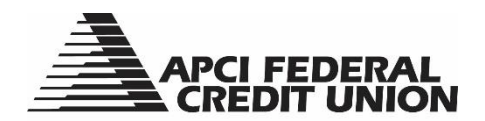

3. A "Current Account Information" pop-up box displaying the Reg D Transfer Count will appear.

| Current Day Information |                             | ×      |
|-------------------------|-----------------------------|--------|
|                         | Current Account Information | ^      |
| S0001 PRIMARY SH / TE   |                             |        |
| As of Date              | 05/15/2017                  |        |
| Balance                 | 5.00                        |        |
| Available Balance       | 0.00                        |        |
| Dividends Paid YTD      | 0.00                        |        |
| Dividends Paid Last Yr  | 0.00                        |        |
| Last Dividend Amount    | 0.00                        |        |
| Last Dividend Date      | 07/31/2016                  |        |
| Maturity Date           | //                          |        |
| Open Date               | 07/16/2009                  |        |
| Last Statement Date     | 02/28/2017                  | $\sim$ |
| Reg D Transfer Count    | 2                           |        |
|                         |                             | ОК     |

Note: Reg D permits up to a combined total of 6 transfers per calendar month from your Share Savings Account or Fast Cash Line of Credit. The Reg D counter above, includes counters for both transfers initiated by the member or system generated transfers due to Share Draft Checking Account overdrafts.